## ADMINISTRADOR

# MANUAL DE USUARIOS

Configurar usuarios desde la web

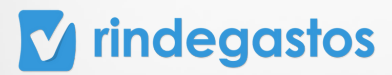

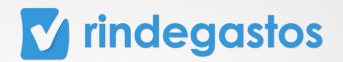

## INTRODUCCIÓN

En el módulo Usuarios, puedes llevar a cabo las principales acciones: **crear**, **suspender y eliminar** usuarios.

Además, puedes ajustar la configuración de los usuarios en tu cuenta, editar su información, roles y permisos, asignar y modificar flujos de revisión, así como editar la configuración de sus fondos, entre otras tareas.

Es importante mencionar que algunas de estas funciones están reservadas para cuentas con **Plan Corporate o Enterprise**, identificadas con un símbolo de corona. Si cuentas con uno de estos planes y no tienes acceso a estas funciones, te recomendamos comunicarte con el administrador principal de tu empresa para solicitar los permisos necesarios.

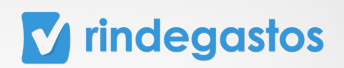

# ÍNDICE

| 1. Iniciar sesión en tu cuenta                               | . 4  |
|--------------------------------------------------------------|------|
| 2. Creación de usuarios                                      | 6    |
| 3. Administración de usuario                                 | . 10 |
| 3.1 Editar información                                       |      |
| 3.2 Editar roles y permisos                                  |      |
| 3.3 Asignar y modificar flujos de revisión                   |      |
| A. Flujos de revisión ya creados.                            |      |
| B. Crear nuevo flujo de revisión.                            |      |
| 3.4 Editar la configuración de fondos                        |      |
| 3.5 Revisar y solicitar información bancaria para reembolsos |      |
| 3.6 Reemplazar aprobador                                     |      |
| 3.7 Suspender o eliminar un usuario                          |      |
|                                                              |      |

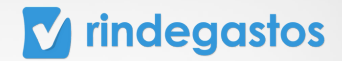

## **1. INICIAR SESIÓN EN TU CUENTA**

#### **PASO 1:**

Ingresa a www.rindegastos.com desde tu navegador.

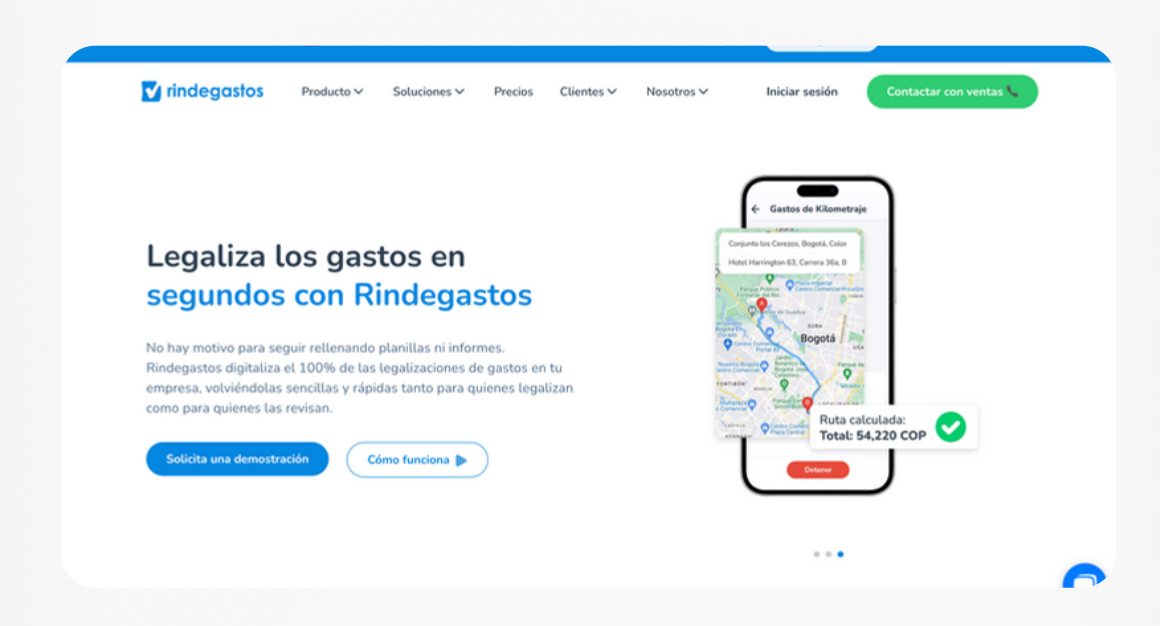

#### **PASO 2:**

Haz clic en Iniciar sesión para ingresar a tu cuenta.

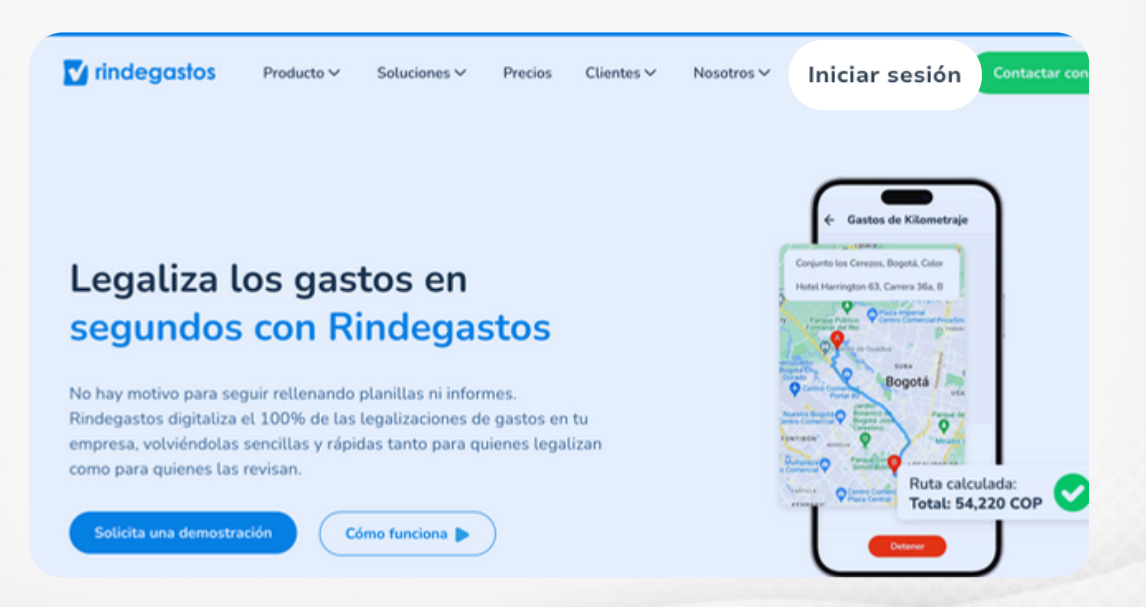

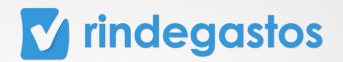

Completa con tu email asociado a Rindegastos y haz clic en Iniciar Sesión.

| ✓ rindegastos                                                                                                    |                                                                |
|----------------------------------------------------------------------------------------------------|----------------------------------------------------------------|
| Te damos la bienvenida 👋                                                                                                    |                                                                |
| Crea tus gastos con Rindegastos<br>Email                                                                                         | Gasto aprobado                                                 |
| patrido⊕estrella.cl<br>Iniclar sesión                                                                                            |                                                                |
| It is empresa contrado Rindegastos,<br>pide a tu administrador que te cree un unuario.<br>Si no, crea tu cuenta de prueba grati. |                                                                |
|                                                                                                    | Conoce el historial de tus gastos e<br>informes al instante •• |

#### **PASO 4:**

Ingresa tu contraseña y haz clic en Iniciar sesión para acceder a tu cuenta. \*Si no recuerdas tu contraseña, haz clic en "Olvidé mi contraseña", ingresa tu email y te llegará un mensaje para que puedas crear una nueva.

| <b>Te damos la bienvenida </b><br>Crea tus gastos con <b>Rindegastos</b>                                                             |                                            |
|----------------------------------------------------------------------------------------------------|--------------------------------------------|
| Email<br>claracuentas.s@gmail.com                                                                                                    | 💟 rindegastos                              |
| Contraseña Introduce contraseña  © COVidaste lu contraseña? Recordarme Inticlar sestón                                               |                                            |
| •• Si tu empresa contrató findegastos,<br>pide a tu administrador que te cree un usuario.<br>Si no, crea tu cuenta de prueba gratis. | ی Sabías que también tenemos<br>app móvil? |

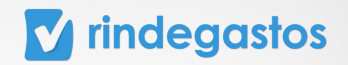

# 2. CREACIÓN DE USUARIOS

#### **PASO 1:**

En el menú principal selecciona Administrador, haz clic en Usuarios y luego en **Crear usuario.** 

| 🔽 rindegastos 🚥       | TA Buscade                                            |                                       | Votv                 | er a versión anterio | • ¢ •     | Clara (<br>claracuentas.s@gr | Cuentas 🙆 | ) ~ |
|-----------------------|-------------------------------------------------------|---------------------------------------|----------------------|----------------------|-----------|------------------------------|-----------|-----|
| 🕢 Rindegastos SSO 🗸 🗸 | Usuarios                                              |                                       |                      |                      |           | + Crear                      | usuario   |     |
| RENDIDOR ~            | <ol> <li>Estás en la versión beta de Rin</li> </ol>   | degastos. Ver detalles 🗸              |                      |                      |           |                              |           | ×   |
| APROBADOR ~           |                                                       |                                       |                      |                      |           |                              |           |     |
| ADMINISTRADOR ^       | Usuarios (153)<br>En esta sección puedes crear nuevos | usuarios y ver a todos los que tienen | acceso a tu empresa. |                      |           |                              |           |     |
| 🚱 Global empresa      |                                                       |                                       |                      |                      |           |                              |           |     |
| 28 Usuarios           |                                                       | Roles ~                               | Último ingreso       |                      |           | Filtrar                      | Limpiar   |     |
| Politicas             |                                                       |                                       |                      |                      |           |                              |           |     |
| Plujos de revisión    | Nombre                                                | Email                                 | Último ingreso       | Roles                |           |                              |           |     |
| Fondos                | Clara Cuentas                                         | claracuentas.s@gmail.com              | 11/04/2024           | Rendidor             | Aprobador | Administrador                |           |     |
| n Reporteria Nuevo 🕃  |                                                       |                                       |                      |                      |           |                              |           |     |
| Plantillas            |                                                       |                                       |                      |                      |           |                              |           |     |
| ♀ Exportaciones       |                                                       |                                       |                      |                      |           |                              |           | ?   |
| Validaciones Nuevo (* |                                                       |                                       |                      |                      |           |                              |           |     |

#### **PASO 2:**

Debes ingresar el correo del usuario y validarlo, lo que permite comprobar si el correo ya se encuentra utilizado por otro usuario y así evitar duplicación.

| Rindegastos SSO ~      | Usuarios                                                                                                    | Nuevo usuario                  |                   | ×                  | + Crear usuario |   |
|------------------------|----------------------------------------------------------------------------------------------------|--------------------------------|-------------------|--------------------|-----------------|---|
| RENDIDOR ~             | <ul> <li>Image: Image: Ima</li></ul> |                                |                   |                    |                 | × |
| APROBADOR ~            |                                                                                                    | Email                          |                   |                    |                 |   |
| ADMINISTRADOR ^        | Usuarios<br>En esta secciór                                                                                                    | patricio@gmail.com             | Validar correo    |                    |                 |   |
| Global empresa         |                                                                                                    |                                |                   |                    |                 |   |
| දිදු Usuarios          | Nombre                                                                                                    | Roles                          | Ultimo ingreso De | sde 🔳              | Filtrar Limpiar |   |
| Politicas              |                                                                                                    |                                |                   |                    |                 |   |
| 📽 Flujos de revisión   | Nombre                                                                                                    | Email                          | Último ingreso    | Roles              |                 |   |
| 🚯 Fondos               | Clara Cu                                                                                                    | entas claracuentas.s@gmail.com | 11/04/2024        | Rendidor Aprobador | Administrador   |   |
| n Reportería Nuevo 👉   |                                                                                                    |                                |                   |                    |                 |   |
| Plantillas             |                                                                                                    |                                |                   |                    |                 |   |
| ♀ Exportaciones        |                                                                                                    |                                |                   |                    |                 | ? |
| @ Validaciones Nuevo 🕃 |                                                                                                    |                                |                   |                    |                 |   |
| C API                  |                                                                                                    |                                |                   |                    |                 |   |

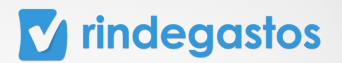

Completa la información del nuevo usuario y seleccione qué rol tendrá en la plataforma.

**Rendidor:** su rol es crear y enviar gastos e informes para que estos sean revisados, aprobados o rechazados.

**Aprobador:** forma parte de los flujos de revisión y se encarga de aprobar o rechazar gastos enviados por los rendidores.

Administrador: se encarga de crear y modificar la configuración y permisos de la plataforma en relación a usuarios, políticas, flujos y otros.

| 🔽 rindegastos 🚥                                                                                                    | TA                              | Nueve ucuario                       | × | ¢  | <b>O</b> a | Clara Cue<br>aracuentas.s@gmail | ntas 🕻  | ) ~ |
|----------------------------------------------------------------------------------------------------|---------------------------------|-------------------------------------|---|----|------------|---------------------------------|---------|-----|
| 🗿 Rindegastos SSO 🗸 🗸                                                                                                    | Usuarios                        | Nuevo usuano                        |   |    |            | + Crear                         | usuario |     |
| RENDIDOR ~                                                                                                    | <ol> <li>Estás en la</li> </ol> | Email 🥥                             |   |    |            |                                 |         | ×   |
| APROBADOR ~                                                                                                    | Usuarios (1                     | La información ingresada es válida. |   |    |            |                                 |         |     |
| ADMINISTRADOR ^                                                                                                    | En esta sección p               |                                     |   |    |            |                                 |         |     |
| Global empresa     State of the second second | Nomb                            | nformación nuevo usuario            |   | 0  |            | Filtrar                         | Limpiar |     |
| E Politicas                                                                                                    | N                               | lombre<br>Ej: Patricio              |   |    |            |                                 |         |     |
| Plujos de revisión                                                                                                    | Nombre                          | pellido                             |   |    |            |                                 |         |     |
| Fondos                                                                                                    | ( <b>)</b> a                    | Ej: Estrella                        |   | e) | Admir      | nistrador                       |         |     |
| n Reporteria Nuevo '#                                                                                                    | R                               | toles del usuario                   |   |    |            |                                 |         |     |
| D Plantillas                                                                                                    |                                 | Rendidor                            |   |    |            |                                 |         |     |
| C Exportaciones                                                                                                    |                                 | Administrador                       |   |    |            |                                 |         | Ø   |
| Validaciones Nuevo (*                                                                                                    |                                 | Ph-1/sl                             |   |    |            |                                 |         |     |

\*Podrás editar con más detalle los roles, una vez creado el usuario en la plataforma.

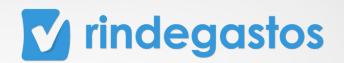

#### **PASO 4:**

Elige una política bajo la cual el usuario podrá crear sus gastos.

#### ¿Para qué sirve una política?

Las políticas sirven para configurar cómo se crearán los gastos e informes, definiendo información mínima necesaria, limitaciones, usuarios, categorías, entre otros.

| Rindensstas SS0         | Usuarios                        | () Este usuario no existe, se creará una nueva cuenta                                             |       |                 |
|-------------------------|---------------------------------|---------------------------------------------------------------------------------------------------|-------|-----------------|
| (                       | 3                               |                                                                                                   |       | Citar didano    |
| RENDIDOR                | <ul> <li>Estás en la</li> </ul> | Información nuevo usuario                                                                         |       |                 |
| APROBADOR ~             |                                 | Nombre                                                                                            |       |                 |
| ADMINISTRADOR .         | Usuarios (1                     |                                                                                                   |       |                 |
| ADMINISTRADOR A         | En esta sección p               | Apellido                                                                                          |       |                 |
| Global empresa          |                                 | Fi: Fetrolla                                                                                      |       |                 |
| 28 Usuarios             | Nombre                          |                                                                                                   |       | Filtrar Limpiar |
| P. Duttion              |                                 | Roles del usuario                                                                                 |       |                 |
| L Postas                | Nombre                          | Rendidor     Aprobador                                                                            |       |                 |
| Plujos de revisión      | Hombre                          | Administrador                                                                                     |       |                 |
| Fondos                  | Clara (                         | Política                                                                                          | bador | Administrador   |
| ff Reporteria Nuevo 'a  |                                 |                                                                                                   |       |                 |
|                         | F                               | Política                                                                                          |       |                 |
| D Plantillas            | E E                             | lige una política bajo la que el usuario podrá crear sus gastos.                                  |       |                 |
| P Exportaciones         |                                 | Selecciona una política 😽 🖌                                                                       |       |                 |
| @ Validaciones Nuevo (+ |                                 |                                                                                                   |       |                 |
| -                       |                                 |                                                                                                   |       |                 |
| CD API                  |                                 | se creará un nuevo usuario y le llegará un email para que<br>pueda iniciar sesión en Rindegastos. |       | <b></b>         |

\*En caso de ser necesario, podrás agregar al usuario a otras políticas, después de la creación.

#### **PASO 5:**

Haciendo clic en Añadir información adicional, se desplegarán campos opcionales para completar con la información del usuario.

|                       | Selecciona una política                                 |                                               |
|-----------------------|---------------------------------------------------------|-----------------------------------------------|
| Rindegastos SSO ~     | Usuarios + Añadir información adicional (opcional)      | + Crear usuario                               |
| NDIDOR ~              | () + → Está                                             |                                               |
| ROBADOR               | ID                                                      |                                               |
|                       | Usuaria Ej: 11111111-1                                  |                                               |
| MINISTRADOR ^         | En esta sec                                             |                                               |
| Global empresa        | Nro. de empleado                                        |                                               |
| Q Usuarios            | Ej: 1                                                   | Filtrar Limplar                               |
|                       | Departamento / Área                                     |                                               |
| Politicas             | Fi: Marketing                                           |                                               |
| Plujos de revisión    | Nombr                                                   |                                               |
| Fondos                | Cargo                                                   | or Administrador                              |
| Reportería Nerve 14   | Ej: Jefe de marketing                                   |                                               |
|                       |                                                         |                                               |
| ) Plantillas          | Centro de costo                                         |                                               |
| P Exportaciones       | Ej: Gastos marketing                                    |                                               |
| Validaciones Nuevo (* |                                                         |                                               |
|                       | Cancelar                                                | gregar usuario                                |
| API                   | Se creará un nuevo usuario y le lleg<br>pueda iniciar s | ara un eman para que<br>esión en Rindegastos. |

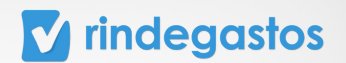

#### **PASO 6:**

Una vez completada toda la información, haz clic en Agregar usuario para finalizar la creación.

Una vez creado el usuario, le enviaremos un email con sus credenciales para que pueda ingresar a la plataforma.

|                        |                                  | Selecciona una política 🗸 🗸               |                                                                                            |                     |
|------------------------|----------------------------------|-------------------------------------------|--------------------------------------------------------------------------------------------|---------------------|
| Rindegastos SSO        | Usuarios                         |                                           |                                                                                            | + Crear usuario     |
| RENDIDOR ~             | () 👀 Estás en la                 | + Añadir información adicional (opcional) |                                                                                            | ×                   |
| APROBADOR ~            |                                  | ID                                        |                                                                                            |                     |
| ADMINISTRADOR          | Usuarios (1<br>En esta sección p |                                           |                                                                                            |                     |
| 🚱 Global empresa       | _                                | Nro. de empleado                          |                                                                                            |                     |
| 28 Usuarios            | Nombre                           |                                           |                                                                                            | Filtrar Limplar     |
| Politicas              |                                  | Departamento / Área                       |                                                                                            |                     |
| Plujos de revisión     | Nombre                           |                                           |                                                                                            |                     |
| A Fondos               | Clara (                          | Cargo                                     |                                                                                            | bador Administrador |
| 0                      | -                                |                                           |                                                                                            |                     |
| ni Reporteria Norvo 🕻  |                                  | Centro de costo                           |                                                                                            |                     |
| Plantillas             |                                  |                                           |                                                                                            |                     |
| P Exportaciones        |                                  |                                           |                                                                                            | ?                   |
| 🛞 Validaciones Nervo 🕃 |                                  |                                           | Cancelar Agregar usuario                                                                   |                     |
| PD API                 |                                  | Se crea                                   | rá un nuevo usuario y le llegará un email para que<br>pueda iniciar sesión en Rindegastos. |                     |

\*En caso que no aparezca el email en su bandeja de entrada, debe revisar la carpeta de spam.

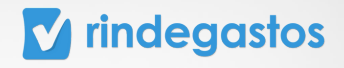

## 3. ADMINISTRACIÓN DE USUARIOS

### **PASO 1:**

En el menú principal selecciona Administrador y luego haz clic en Usuarios.

| rindegastos          | BETA |                | Buscado                           | e a                          |                | Volve             | er a versión anteri | × Ą (     | etaracuentas  | Clara Cuentas<br>.s@gmail.com | ) ~ |
|----------------------|------|----------------|-----------------------------------|------------------------------|----------------|-------------------|---------------------|-----------|---------------|-------------------------------|-----|
| Rindegastos SSO      | ~    | Usuarios       |                                   |                              |                |                   |                     |           |               | + Crear usuario               |     |
| RENDIDOR             |      | 🕕 👀 Estás e    | n la versión beta de Rin          | degastos. Ver detalles 🗸     |                |                   |                     |           |               |                               | ×   |
| APROBADOR ~          | ·    |                | (150)                             |                              |                |                   |                     |           |               |                               |     |
| ADMINISTRADOR ^      |      | En esta secció | (153)<br>in puedes crear nuevos i | usuarios y ver a todos los q | ue tienen acce | iso a tu empresa. |                     |           |               |                               |     |
| Slobal empresa       |      |                |                                   |                              |                |                   |                     |           |               |                               |     |
| 28 Usuarios          |      |                |                                   |                              | v              | Último ingreso    |                     | -         | Filtrar       | Limpiar                       |     |
| Politicas            |      |                |                                   |                              |                |                   |                     |           |               |                               |     |
| Plujos de revisión   |      | Nombre         |                                   | Email                        | ú              | Itimo ingreso     | Roles               |           |               |                               |     |
| Fondos               |      | 👤 Cla          | ira Cuentas                       | claracuentas.s@gmi           | ail.com 1      | 1/04/2024         | Rendidor            | Aprobador | Administrador |                               |     |
| n Reporteria Norvo 🕃 |      |                |                                   |                              |                |                   |                     |           |               |                               |     |
| Plantillas           |      |                |                                   |                              |                |                   |                     |           |               |                               |     |
| P Exportaciones      |      |                |                                   |                              |                |                   |                     |           |               |                               | ?   |

### **PASO 2:**

Busca y selecciona al usuario que vas a editar o configurar.

| ADMINISTRADOR ^      | Usuarios (153)<br>En esta sección puedes crear nuev | os usuarios y ver a todos los que tienen | acceso a tu empresa. |          |           |               |         |
|----------------------|-----------------------------------------------------|------------------------------------------|----------------------|----------|-----------|---------------|---------|
| 28 Usuarios          | clara                                               | Roles                                    | Último ingreso       |          |           | Filtrar       | Limpiar |
| Politicas            |                                                     |                                          |                      |          |           |               |         |
| Plujos de revisión   | Nombre                                              | Email                                    | Último ingreso       | Roles    |           |               |         |
| Fondos               | Clara Cuentas                                       | claracuentas.s@gmail.com                 | 11/04/2024           | Rendidor | Aprobador | Administrador |         |
| n Reporteria Nuevo 😥 |                                                     |                                          |                      |          |           |               |         |
| S Plantillas         |                                                     |                                          |                      |          |           |               |         |

En este módulo puedes realizar las siguientes acciones:

- Editar información
- Editar roles y permisos
- Asignar y modificar flujos de revisión (corona)
- Editar la configuración de fondos (corona)
- Revisar y solicitar información bancaria para reembolsos
- Reemplazar aprobador
- Suspender o eliminar a un usuario

## 3.1 EDITAR INFORMACIÓN DE UN USUARIO PASO 1:

Una vez seleccionado el usuario que vas a editar, haz clic en el botón editar junto a Información de usuario.

**v** rindegastos

| Usuarios                     | Detalle usuarios                   |                   |                         |                    |   |
|------------------------------|------------------------------------|-------------------|-------------------------|--------------------|---|
| <ol> <li>Estás en</li> </ol> | la versión beta de Rindegastos. Ve | r detalles ~      |                         |                    | × |
|                              |                                    |                   |                         |                    |   |
|                              | Patricio Est<br>patriciestrella01@ |                   | Editar usuario 🧷        |                    |   |
|                              | Roles y permisos                   | Flujo de revisión | Configuración de fondos | Reembolsos         |   |
|                              |                                    |                   |                         | Editar permisos 🥒  |   |
|                              | Rendidor 🥝                         |                   |                         | Cuenta con permiso |   |
|                              | Crear gastos Ver políticas         | ~                 |                         | 0                  |   |
|                              | Solicitudes de fondos              |                   |                         | ×                  | ? |

#### **PASO 2:**

Podrás realizar cambios en la mayoría de los datos del usuario. Por motivos de seguridad, el email no puede ser editado.

\*Si quieres cambiar el email, comunícate con nuestro equipo de soporte.

| Rindegastos SSO 🗸 Usuarios |                             |                      |
|----------------------------|-----------------------------|----------------------|
|                            | Datos personales            |                      |
| () ee Estas e              | Nombre                      |                      |
| PROBADOR V                 | Patricio                    |                      |
| DMINISTRADOR ^             |                             |                      |
| D. Cithal anna             | Apellido                    | Editar usuario       |
| gr Giobal empresa          | Estrella                    |                      |
| 온 Usuarios                 | Email                       |                      |
| Politicas                  | patriciestrella01@gmail.com | Describularia        |
|                            | participa cure z Gânaccean  | Reembolsos           |
| P Flujos de revisión       | Datos adicionales           | (Editor complete (1) |
| ) Fondos                   | Identificación (ID)         | Eurar permisos 0     |
| Reportería Nuevo 👉         | E: 11111111-1               | Cuenta con permiso   |
|                            |                             | 0                    |
| ) Plantillas               | Nro. de empleado            | ~                    |
| Exportaciones              | Ej: 1                       |                      |
| 8 Validaciones Nuevo 14    |                             |                      |
|                            | Departamento / Area         | Cuenta con permiso   |
| API                        | Ej: Marketing               | Sec. 1               |

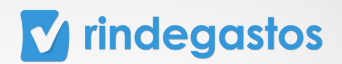

Una vez realizadas las modificaciones, haz clic en Guardar cambios.

|                    |        |                 | Email                       |                          |                    |  |
|--------------------|--------|-----------------|-----------------------------|--------------------------|--------------------|--|
| Rindegastos SSO    | ×.     | Usuarios        | patriciestrella01@gmail.com |                          |                    |  |
| RENDIDOR           | ř      | ③ 👀 Estás en la | Datos adicionales           |                          |                    |  |
| APROBADOR          | ~      |                 | Identificación (ID)         |                          |                    |  |
| ADMINISTRADOR      | ^      |                 |                             |                          | Editar usuario     |  |
| 🛞 Global empresa   |        |                 | Nro. de empleado            |                          |                    |  |
| 28 Usuarios        |        |                 |                             |                          |                    |  |
| Politicas          |        |                 | Departamento / Área         |                          | Reembolsos         |  |
| Rujos de revisión  |        |                 |                             |                          |                    |  |
| Fondos             |        |                 | Cargo                       |                          | Editar permisos 🥒  |  |
| ni Reporteria Noev | • 14   |                 | СРТО                        |                          | Cuenta con permiso |  |
| Plantillas         |        |                 | Centro de Costo             |                          | 0                  |  |
| C Exportaciones    |        |                 |                             |                          |                    |  |
| 29 Validarianes Nu | eve '4 |                 |                             |                          |                    |  |
| Co ratadories      |        |                 |                             |                          | Cuenta con permiso |  |
| P API              |        |                 |                             | Cancelar Guardar cambios | 0                  |  |

Al usuario se le notificará por email los cambios realizados.

# 3.2 EDITAR ROLES Y PERMISOS DE UN USUARIO

#### **PASO 1:**

Una vez seleccionado el usuario que vas a editar y dentro de la sección Roles y permisos, haz clic en el botón Editar permisos.

| rindegastos (BETA)         | Buscador                                           | Q                 | Volver a versión anterior 🖉 💿 Clara Cuentas 🥥 |
|----------------------------|----------------------------------------------------|-------------------|-----------------------------------------------|
| Rindegastos SSO 🗸 Usuarios | Detalle usuarios                                   |                   |                                               |
| RENDIDOR ~                 | Patricio Es                                        | trella            | (Editar usuario 🧪                             |
| ADMINISTRADOR              | patriciestrella01                                  | l@gmail.com       |                                               |
| ③ Global empresa           | Roles y permisos                                   | Flujo de revisión | Configuración de fondos                       |
| 28 Usuaries                |                                                    |                   | Editar permisos 🖉                             |
| Politicas                  |                                                    |                   |                                               |
| Plujos de revisión         | Rendidor 🥝                                         |                   | Cuenta con permiso                            |
| Fondos                     | Crear gastos Ver politica<br>Solicitudes de fondos | ~                 |                                               |
| ff Reporteria Norvo 3      |                                                    |                   |                                               |
| Plantilas                  | Aprobador 🥑                                        |                   | Cuenta con permiso                            |
| ♀ Exportaciones            | Revisar informes Ver flujo                         | os ~              | ×                                             |
| 89 Validaciones Nuevo 3    |                                                    |                   |                                               |
| 5 AR                       | Administrador 🙁                                    |                   | Cuenta con permiso                            |
| Servicios                  | Global empresa                                     |                   |                                               |

#### **PASO 2:**

Puedes asignar o quitar uno o más roles al usuario, usando el selector que encuentras junto a cada rol.

Por defecto, todos los usuarios tienen siempre activo el rol Rendidor.

| 🕄 Rindegastes SSO 🗸     | Usuarios Detalle us | Permisos ×                                                                                                    |                    |
|-------------------------|---------------------|----------------------------------------------------------------------------------------------------|--------------------|
| RENDIDOR ~              |                     |                                                                                                    |                    |
| APROBADOR ~             |                     | Rendidor                                                                                                    | (Editar usuario    |
| ADMINISTRADOR           |                     | Solicitudes de fondos (Nuevo 🔤)                                                                                |                    |
| Global empresa          |                     | Permite realizar solicitudes de fondos.                                                                        | Reembolsos         |
| 23 Usuaries             |                     | Aprobador 🔊                                                                                                    |                    |
| Politicas               |                     | Activa esta opción para permitir al usuario la revisión y aprobación de gastos e<br>informes.                  | Editar permisos 🖉  |
| 🔁 Flujos de revisión    |                     | Administrador 🔘                                                                                                | Cuenta con permiso |
| Tondos                  |                     | Activa esta opción para permitir al usuario acceder al área de administración de<br>la empresa en Rindegastos. |                    |
| n Reporteria Norvo (*   |                     |                                                                                                    |                    |
| D Plantillas            |                     | Cancelar Guardar cambios                                                                                       | Cuenta con permiso |
| ♀ Exportaciones         |                     | Revisar informes Ver flujos ~                                                                                  | ۲                  |
| @ Validaciones Norve (* |                     |                                                                                                    |                    |
| B 19                    |                     | Administrador 💌                                                                                                | Cuenta con permiso |
| () contract             |                     | Global empresa                                                                                                 | *                  |
| R servers               |                     | Usuarios                                                                                                    | 8                  |
| Delar feedback (-)      |                     | Política                                                                                                    | *                  |

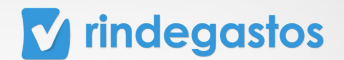

También podrás seleccionar permisos específicos por función para cada usuario, haciendo clic en Editar permisos y activando las opciones disponibles.

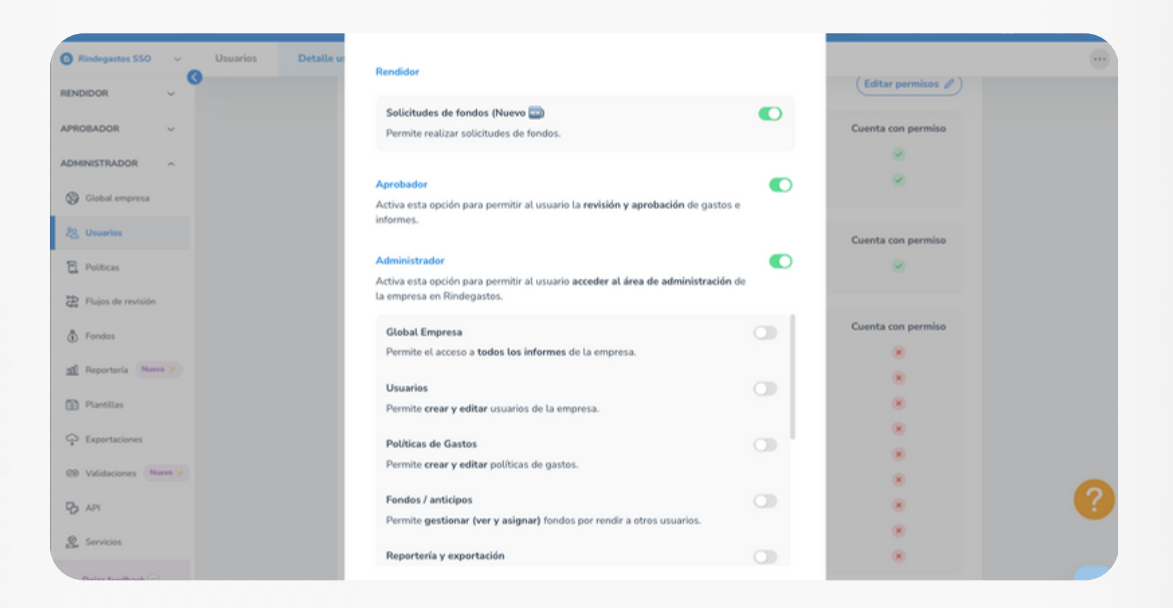

#### **PASO 3:**

Una vez realizadas las modificaciones, haz clic en Guardar cambios

| 🕑 Rindegastes SSO 🗸 🗸   | Usuarios Detalle us | Permisos                                                                                                    |                    |
|-------------------------|---------------------|----------------------------------------------------------------------------------------------------|--------------------|
| RENDIDOR ~              |                     |                                                                                                    | (Educuments d)     |
| APROBADOR ~             |                     | Rendidor                                                                                                    | Contan Opdanio D   |
| ADMINISTRADOR           |                     | Solicitudes de fondos (Nuevo 🔤)                                                                                |                    |
| ③ Global empresa        |                     | Permite realizar solicitudes de fondos.                                                                        |                    |
|                         |                     |                                                                                                    | Reembolsos         |
| 28 Osuarios             |                     | Activa esta opción para permitir al usuario la revisión y aprobación de gastos e                               |                    |
| Politicas               |                     | informes.                                                                                                    | Editar permisos    |
| n Plujos de revisión    |                     | Administrador                                                                                                  | Cuenta con permiso |
| Fondos                  |                     | Activa esta opción para permitir al usuario acceder al área de administración de<br>la empresa en Rindopastos. |                    |
| all Reporteria Nervo (* |                     | to engli e po est so torganizan                                                                                | *                  |
| _                       |                     | Cancelar Guardar cambios                                                                                       |                    |
| Plantillas              |                     |                                                                                                    | Cuenta con permiso |
| P Exportaciones         |                     | Revisar informes Ver flujos ~                                                                                  |                    |
| @ Validaciones Nuevo 🔅  |                     |                                                                                                    |                    |
| Ch API                  |                     | Administrador 🛞                                                                                                | Cuenta con permiso |
|                         |                     | Global empresa                                                                                                 |                    |
| Servicios               |                     | Usuarios                                                                                                    |                    |
| Delas feedback (*)      |                     | Política                                                                                                    |                    |

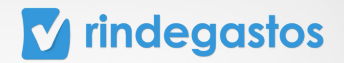

## 3.3 ASIGNAR Y MODIFICAR FLUJO DE REVISION DE UN USUARIO

Disponible para las cuentas con Plan Corporate o Enterprise.

En caso de contar con alguno de estos planes, y no tener acceso a la herramienta, comunícate con el administrador principal de tu empresa para solicitar la modificación del permiso necesario.

#### A. FLUJOS DE REVISION YA CREADOS

#### **PASO 1:**

Una vez seleccionado el usuario que vas a editar, haz clic en la pestaña Flujo de revisión.

| egasta     | os 🔳  | TA                            |                            |                                | Q                               | Volver a versión anterior | , Ċ    | 😁 da         | Clara Cue<br>acuentas.s@gmail |
|------------|-------|-------------------------------|----------------------------|--------------------------------|---------------------------------|---------------------------|--------|--------------|-------------------------------|
| tos SSO    | ~     | Usuarios                      | Detalle usuarios           |                                |                                 |                           |        |              |                               |
|            | ~     | <ol> <li>e Estás e</li> </ol> | n la versión beta de Rinde | gastos. <mark>Ver detal</mark> | lles 🗸                          |                           |        |              |                               |
|            | ×     |                               |                            |                                |                                 |                           |        |              |                               |
| DOR        | ^     |                               |                            | Patricio                       | Estrella                        |                           | Edita  | r usuario 🥒  | S                             |
| mpresa     |       |                               |                            | CEO /<br>patriciestrella       | a01@gmail.com                   |                           |        |              | í l                           |
|            |       |                               |                            |                                |                                 |                           |        |              |                               |
|            |       |                               | Role                       | s y permisos                   | Flujo de revisión               | Configuración de fondos   | Re     | embolsos     |                               |
| e revisión |       |                               | Rendido                    | res asignados a es             | ste flujo para gastos o fondos: |                           | Edit   | tar flujos 🖉 | )                             |
| ria Nueve  |       |                               | Flujo                      | de revisión                    |                                 |                           | Gastos | Fondos       |                               |
| 5          |       |                               | Fund                       | request flow                   |                                 |                           | ×      | ۲            |                               |
| ciones     |       |                               |                            |                                |                                 |                           |        |              |                               |
| ns Nur     | NO 14 |                               |                            |                                |                                 |                           |        |              |                               |

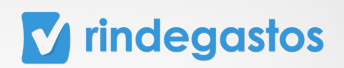

#### **PASO 2:**

Haz clic en Asignar flujos, en caso de no haber asignado nunca un flujo al usuario.

| Patricio Es<br>CEO /<br>patriciestrella01                | Editar usuario 🥒  |                           |            |  |  |  |
|----------------------------------------------------------|-------------------|---------------------------|------------|--|--|--|
| Roles y permisos                                         | Flujo de revisión | Configuración de fondos   | Reembolsos |  |  |  |
|                                                          |                   |                           |            |  |  |  |
|                                                          | No se han asigna  | lo flujos a este usuario. |            |  |  |  |
| No se han asignado flujos a este usuario. Asignar flujos |                   |                           |            |  |  |  |
|                                                          |                   |                           |            |  |  |  |

Haz clic en Editar flujos, en caso de que el usuario ya esté asignado a otros flujos de revisión.

| agastos (BETA)                        |                               | Q                          | Volver a versión anterior | ) 🗘 📀 <sub>cu</sub> | Clara Cuentas<br>aracuentas s@gmail.com |
|---------------------------------------|-------------------------------|----------------------------|---------------------------|---------------------|-----------------------------------------|
| tos SSO 🗸 Usuarios Detalle usua       | arios                         |                            |                           |                     |                                         |
| 🕥 👀 Estás en la versión beta          | de Rindegastos. Ver detalles  | ~                          |                           |                     |                                         |
| ~                                     |                               |                            |                           |                     |                                         |
| DOR ^                                 | Patricio Est                  | trella                     |                           | Editar usuario      | 0                                       |
| mpresa                                | CEO /<br>patriciestrella01    | @gmail.com                 |                           | (Lana County )      |                                         |
| • • • • • • • • • • • • • • • • • • • |                               |                            |                           |                     |                                         |
|                                       | Roles y permisos              | Flujo de revisión          | Configuración de fondos   | Reembolsos          |                                         |
| e nevisión                            | Rendidores asignados a este f | lujo para gastos o fondos: | Ed                        | itar flujos         |                                         |
| ria Norvo (*                          | Flujo de revisión             |                            |                           | astos Fondos        |                                         |
| 5                                     | Fund request flow             |                            |                           | ۰ ،                 |                                         |
| dones                                 |                               |                            |                           |                     |                                         |

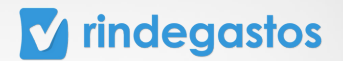

Podrás visualizar todos los flujos que se han creado en la empresa. Haciendo clic en los círculos junto a cada flujo puedes asignarlos o quitarlos al usuario, los flujos pueden ser asignados para la revisión de informes de gastos y/o solicitudes de fondos.

| Rindegastos SSO                | ~      | Usuarios                      | Detalle us       | Flujo de revisión                                |                 |             |              | × |
|--------------------------------|--------|-------------------------------|------------------|--------------------------------------------------|-----------------|-------------|--------------|---|
| ENDIDOR                        | ~      | <ol> <li>e Estás e</li> </ol> | n la versión bet | Selecciona qué flujos quieres asignar a este usu | ario para gasto | s o fondos. |              |   |
| APROBADOR                      | ~      |                               |                  |                                                  |                 |             |              |   |
| ADMINISTRADOR                  | ^      |                               |                  | Q. Selecciona una opción                         |                 |             |              |   |
| 🎯 Global empresa               |        |                               |                  | Nombres                                          |                 | Gastos      | Fondos       |   |
| 22 Usuarios                    |        |                               |                  | Fund request flow                                |                 | 0           | 0            | 8 |
| Politicas                      |        |                               |                  | - Rendición de Gastos Onb 2                      |                 |             |              |   |
| Rujos de revisión              |        |                               |                  | - Rendición de Gastos Onboarding                 |                 |             |              |   |
| A Freedor                      |        |                               |                  | - Rendición de Gastos Solicitud Fondo            |                 |             |              |   |
| () remotes                     |        |                               |                  | 1a-flujo prueba                                  |                 |             |              |   |
| MI Reporteria Nuev             |        |                               |                  | a                                                |                 |             |              |   |
| Plantillas                     |        |                               |                  | Δ var miá norta                                  |                 |             |              |   |
| ♀ Exportaciones                |        |                               |                  |                                                  |                 | _           |              |   |
| © Validaciones No              | evo (+ |                               |                  |                                                  | Cancelar        | Gua         | rdar cambios |   |
| P5 API                         |        |                               |                  |                                                  |                 |             |              | _ |
| <ul> <li>Sensitions</li> </ul> |        |                               |                  |                                                  |                 |             |              |   |
|                                |        |                               |                  |                                                  |                 |             |              |   |

#### **PASO 4:**

Una vez realizadas las modificaciones, haz clic en Guardar cambios.

| Rindegastos SSO ~      | Usuarios                                                                                                    | Detalle us       | Flujo de revisión                                       |                     | >         | 0  |                 |
|------------------------|----------------------------------------------------------------------------------------------------|------------------|---------------------------------------------------------|---------------------|-----------|----|-----------------|
|                        | <ol> <li>Image: Image: Ima</li></ol> | n la versión bet | Selecciona qué fluios quieres asignar a este usuario pa | ra gastos o fondos. |           |    |                 |
| APROBADOR ~            |                                                                                                    |                  |                                                         |                     |           |    |                 |
| ADMINISTRADOR ^        |                                                                                                    |                  |                                                         |                     |           |    | Editar usuario  |
| Global empresa         |                                                                                                    |                  | Nombres                                                 | Gastos              | Fondos    |    |                 |
| 2 Usuarios             |                                                                                                    |                  | Fund request flow                                       | 0                   | 0         |    |                 |
| Politicas              |                                                                                                    |                  | - Rendición de Gastos Onb 2                             |                     |           |    |                 |
| Rujos de revisión      |                                                                                                    |                  | - Rendición de Gastos Onboarding                        |                     |           |    |                 |
| Fondos                 |                                                                                                    |                  | - Rendición de Gastos Solicitud Fondo                   |                     |           |    | Editar flujos 🖉 |
| aff Reported a Name 's |                                                                                                    |                  | 1a-flujo prueba                                         |                     |           |    | Castan Fandas   |
|                        |                                                                                                    |                  | a                                                       |                     |           |    | Gastos Pondos   |
| Plantillas             |                                                                                                    |                  | à ver aué ands                                          |                     |           |    |                 |
| ♀ Exportaciones        |                                                                                                    |                  | Carr                                                    | Guar                | dar cambi | 05 |                 |
| 🛞 Validaciones Nuevo 🔅 |                                                                                                    |                  | Carry                                                   |                     |           |    |                 |
| ₽ <sub>2</sub> API     |                                                                                                    |                  |                                                         |                     |           |    |                 |
| Servicios              |                                                                                                    |                  |                                                         |                     |           |    |                 |
| Dejar feedback 💬       |                                                                                                    |                  |                                                         |                     |           |    |                 |

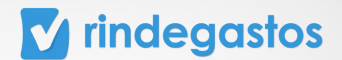

#### **B. CREAR UN NUEVO FLUJO DE REVISION**

Ingresa en el menú de Administrador, haz clic **Flujos de revisión** y luego en **Crear flujo de revisión**.

En caso de no tener acceso a la herramienta, comunícate con el administrador principal de tu empresa para solicitar la modificación del permiso necesario.

| 🗹 rindegastos 📧          | ETA                                        | Buscador                                                     | ٩                       | Volver a versión anterior | 🗘 📀 <sub>claracue</sub> | Clara Cuentas 🔘 🗸 |
|--------------------------|--------------------------------------------|--------------------------------------------------------------|-------------------------|---------------------------|-------------------------|-------------------|
| Rindegastos SSO ~        | Flujos de revisión                         |                                                              |                         |                           | + Crear f               | luio de revisió   |
| RENDIDOR ~               | <ol> <li>Istás en la versi</li> </ol>      | ón beta de Rindegastos. Ver detalle                          | i v                     |                           | - Crear r               | tujo de revisio   |
| APROBADOR ~              |                                            |                                                              |                         |                           |                         |                   |
| ADMINISTRADOR            | Flujos de revisi<br>En esta sección puedes | i <b>ón (135)</b><br>: crear y encontrar todos los flujos de | revisión de tu empresa. |                           |                         |                   |
| 🚱 Global empresa         |                                            |                                                              |                         |                           |                         |                   |
| 28 Usuarios              | Buscar nombre d                            | el flujo Q Agregar filtro                                    | • •                     |                           |                         |                   |
| Politicas                | Nombre                                     | Código                                                       | Usuarios                | Fecha de creaciór         | n Descripción           |                   |
| Rujos de revisión        |                                            |                                                              |                         |                           |                         |                   |
| Fondos                   | Flujo Aprobación 1                         |                                                              | ۹                       | 12/03/2024                |                         | :                 |
| n Reportería Naevo (+    | Flujo Aprobación (                         | X Sin datos                                                  | ۲                       | 15/03/2024                |                         | 1                 |
| Plantillas               |                                            |                                                              |                         |                           |                         |                   |
| ♀ Exportaciones          | flujo aprobación p                         | slitica para fondos Sin datos                                | ۹                       | 11/04/2024                |                         | :                 |
| ©9 Validaciones Nuevo 14 | Flujo aprobacion v                         | entas Peru 123                                               | ٢                       | 30/05/2023                | Solo Ventas             | 6                 |
| P API                    |                                            |                                                              |                         |                           |                         |                   |
| € Servicios              |                                            |                                                              |                         |                           |                         |                   |

#### **PASO 1:**

Indica el nombre del flujo, este debe ser claro y reconocible para evitar confusiones. De forma opcional, puedes asignarle un código y añadir una descripción para el flujo.

| 🚺 rindegastos 🚥         | 3                            | Buscador Q                                    |                                 | Volver a versión an | terior 🗘 | et aracue   | Clara Cuentas<br>Mas.s@gmail.com |
|-------------------------|------------------------------|-----------------------------------------------|---------------------------------|---------------------|----------|-------------|----------------------------------|
| 😗 Rindegastos SSO 🗸     | Flujos de revisión           | 12(                                           | 3)(4)                           | ×                   |          |             | + Crear flujo de revisión        |
| RENDIDOR V              | ③ €€ Estás en la versión bet | Crear flujo Asignar aprobadores Asigna        | politica Asignar rendidores     |                     |          |             | ×                                |
| APROBADOR ~             |                              | Nuevo flujo de revisión                       |                                 |                     |          |             |                                  |
| ADMINISTRADOR           | Flujos de revisión (         |                                               |                                 |                     |          |             |                                  |
|                         | En esta sección puedes crear | Nombre flujo                                  | Código (opcional)               |                     |          |             |                                  |
| (Global empresa         | Durrer nombro del flui       |                                               |                                 |                     |          |             |                                  |
| 28 Usuarios             | Buscar nombre det nuj        | Decembral                                     |                                 |                     |          |             |                                  |
| Politicas               |                              | Escripcion                                    |                                 |                     |          |             |                                  |
| D Eluiss de músicio     | Nombre                       |                                               |                                 |                     | creación | Descripción |                                  |
| Cee Thisper Certain     | Flujo Aprobación 1           |                                               |                                 | 6                   | 24       |             |                                  |
| Fondos                  |                              | Omitic aprobadares                            |                                 |                     |          |             |                                  |
| ni Reportería Nuevo 1+  | Flujo Aprobación CX          | Activa esta opción para omitir a los aprobado | res anteriores si el creador de | el informe          | 24       |             |                                  |
| Plantillas              |                              | pertenece al flujo.                           |                                 |                     |          |             |                                  |
| A                       | flujo aprobación politica    |                                               |                                 |                     | 24       |             |                                  |
| 42 Exportaciones        |                              |                                               | Cancetar                        | Continuar           |          |             |                                  |
| Ø Validaciones Nuevo () | Flujo aprobacion ventas      |                                               |                                 |                     | 23       | Solo Ventas |                                  |
| C API                   |                              | En el siguiente paso podrás terminar          | de crear el flujo de revisión.  |                     |          |             |                                  |
| Servicios               |                              |                                               |                                 |                     |          |             |                                  |

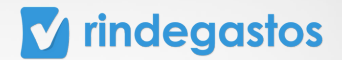

Usando el selector que encuentras junto a Omitir aprobadores, puedes activar o desactivar esta opción. Si se encuentra activa, **cuando un rendidor sea parte del flujo de revisión, sus rendiciones llegarán directamente a él**, omitiendo a los aprobadores anteriores.

| rindegastos 💷            | <u> </u>                                    | Buscador                                                     | Q                                       | Volver a versión ante | rior 📮  | Caracue     | Clara Cuentas 🔘 🗸         |  |
|--------------------------|---------------------------------------------|--------------------------------------------------------------|-----------------------------------------|-----------------------|---------|-------------|---------------------------|--|
| 🙆 Rindegastos SSO 🗸      | Flujos de revisión                          | 12                                                           | 3 4                                     | ×                     |         |             | + Crear flujo de revisión |  |
| RENDIDOR ~               | <ul> <li>Estás en la versión bet</li> </ul> | Crear flujo Asignar aprobadore                               | s Asignar política Asignar rendidores   |                       |         |             | ×                         |  |
| APROBADOR ~              |                                             | Nuevo flujo de revisión                                      |                                         |                       |         |             |                           |  |
| ADMINISTRADOR            | Flujos de revisión                          |                                                              |                                         |                       |         |             |                           |  |
|                          | En esta sección puedes crear                | Nombre flujo                                                 | Código (opcional)                       |                       |         |             |                           |  |
| Global empresa           |                                             |                                                              |                                         |                       |         |             |                           |  |
| 23 Usuarios              | Buscar nombre del fiuj                      | Burlette                                                     |                                         |                       |         |             |                           |  |
| P. Politicas             |                                             | Descripcion                                                  |                                         |                       |         |             |                           |  |
|                          | Nombre                                      |                                                              |                                         | 0                     | reación | Descripción |                           |  |
| Hujos de revisión        |                                             |                                                              |                                         |                       |         |             |                           |  |
| Fondos                   | Administracio                               | ir aprobadores 🥡                                             |                                         |                       |         |             | 1                         |  |
| n Reporteria Norvo (*    | Deshabilitada Activ                         | a esta opción para <b>omitir a los ap</b><br>enece al fluio. | robadores anteriores si el crea         | dor del informe       |         | ¢           | 1                         |  |
| Plantillas               | p                                           |                                                              |                                         |                       |         |             |                           |  |
| P Exportaciones          | Ejemplo omitir aprobado                     |                                                              | Cancelar                                | Continuar             | 4       |             | 1                         |  |
| ØB Validaciones Nervo (# | Flujo Aprobación 1                          |                                                              |                                         | 24                    | 4       |             |                           |  |
| C API                    | _                                           | <ul> <li>En el siguiente paso podrás</li> </ul>              | terminar de crear el flujo de revisión. |                       |         |             | ?                         |  |
| Le Servicios             | Flujo Aprobación CX                         |                                                              |                                         | 24                    | 4       |             | 1                         |  |

Haz clic en **Continuar** para avanzar en la creación del flujo.

| 🖬 rindegastos 🚥          | 3                                                    | Buseador                                                                                            | Volver a versión ante |          | 😌 claracue  | Clara Cuentas 🔘 🗸         |
|--------------------------|------------------------------------------------------|----------------------------------------------------------------------------------------------------|-----------------------|----------|-------------|---------------------------|
| Rindegastos SS0 ~        | Flujos de revisión                                   | (1)(3)(4)                                                                                           | ×                     |          |             | + Crear flujo de revisión |
| RENDIDOR ~               | (i) 👀 Estás en la versión bet                        | Crear flujo Asignar aprobadores Asignar política Asignar rendidores                                 |                       |          |             | ×                         |
| APROBADOR ~              |                                                      | Nuevo flujo de revisión                                                                             |                       |          |             |                           |
| ADMINISTRADOR ^          | Flujos de revisión (<br>En esta sección puedes crear | Nombre flujo Código (opcional)                                                                      |                       |          |             |                           |
| Global empresa           |                                                      |                                                                                                    |                       |          |             |                           |
| 28 Usuarios              | Buscar nombre del fluir                              | Provide the                                                                                         |                       |          |             |                           |
| Politicas                |                                                      | Escribe un comentario o descrioción                                                                 |                       |          |             |                           |
| D Buies de revisión      | Nombre                                               |                                                                                                    | 4                     | creación | Descripción |                           |
| A Fondos                 | Administracion                                       |                                                                                                    | 4 2                   | 14       |             | 1                         |
| 0.000                    |                                                      | Omitir aprobadores ()                                                                               |                       |          |             |                           |
| n Reporteria Nuevo (*    | Deshabilitadas                                       | Activa esta opción para omitir a los aprobadores anteriores si el creador de<br>pertenece al flujo. | el informe 2          | 14       | ¢           | 1                         |
| D Plantillas             |                                                      |                                                                                                    |                       |          |             |                           |
| © Exportaciones          | Ejemplo om/tir aprobado                              | Cancelar                                                                                            | Continuar             | °        |             |                           |
| ØB Validaciones Naevo (4 | Flujo Aprobación 1                                   |                                                                                                    | 2                     | 14       |             | -                         |
| B API                    |                                                      | ① En el siguiente paso podrás terminar de crear el flujo de revisión.                               |                       |          |             |                           |
| L. Servicios             | Flujo Aprobación CX                                  |                                                                                                    | 2                     | 14       |             | 1                         |

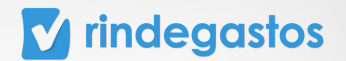

#### **PASO 2:**

En este paso debes configurar el flujo de revisión. Para agregar un aprobador al flujo de revisión debes arrastrarlo desde la sección Aprobadores, o hacer clic en el botón + azul.

Puedes agregar a los usuarios que sea necesario, el flujo de revisión comenzará por el usuario que se encuentre más arriba y continuará en orden hasta llegar al último de la lista.

| Aujos de revisió | ón Nuevo flujo de revisión                                                        |                         |                           |                         | Guardar camb                                                                                                    | sios |
|------------------|-----------------------------------------------------------------------------------|-------------------------|---------------------------|-------------------------|----------------------------------------------------------------------------------------------------|------|
|                  |                                                                                   | Crear flujo Asignar apr | obadores Asignar política | 4<br>Asignar rendidores |                                                                                                    |      |
|                  |                                                                                   |                         |                           |                         |                                                                                                    |      |
|                  | Aprobadores                                                                       |                         | Flujo de revisio          | n TGO -                 |                                                                                                    |      |
|                  | Arrastra y suelta a los usuarios para est<br>aprobadores en el fluio de revisión. | ablecer el orden de los | Selecciona a un           | o o más usuarios para   | que sean aprobadores en el flujo de                                                                                                    |      |
|                  | Q clara                                                                           |                         |                           |                         |                                                                                                    |      |
|                  |                                                                                   |                         |                           |                         |                                                                                                    |      |
|                  | Clara Cuentas                                                                     | +                       | 🖬 rindege                 | astos                   | President Labor Antonities     President Laboration     President Control of President President Pres |      |
|                  | ctaracuentas.s@gmail.com                                                          |                         | 0 Intel<br>Ø Intel        | Aprobations             |                                                                                                    |      |
|                  |                                                                                   |                         | O Hanna a gana.           | () management +         | * 😜 mantan * * * *                                                                                                    |      |
|                  |                                                                                   |                         | 1                         | () Mathematical *       | • • • • • • • • • • • • • • • • • • •                                                                                                    |      |
|                  |                                                                                   |                         | E Para                    | 6 instalation +         |                                                                                                    |      |
|                  |                                                                                   |                         | -                         |                         |                                                                                                    |      |
|                  |                                                                                   |                         |                           |                         |                                                                                                    |      |

Haz clic en **Guardar cambios** para avanzar en la creación del flujo.

|                    |                                                                                       | Q                               | Volver a versión anterior                                                             | 🗘 💿 Clara Cuentas 🔘 🗸        |
|--------------------|---------------------------------------------------------------------------------------|---------------------------------|---------------------------------------------------------------------------------------|------------------------------|
| Flujos de revisión | Nuevo flujo de revisión                                                               |                                 |                                                                                       | Guardar cambios              |
|                    |                                                                                       | Crear flujo Asignar aprobadores | 3 (4)<br>Asignar política Asignar rendidores                                          |                              |
| Apro               | abadores<br>stra y suelta a los usuarios para est<br>badores en el flujo de revisión. | ablecer el orden de los         | Flujo de revision TGO -<br>Selecciona a uno o más usuarios para que sear<br>revisión. | n aprobadores en el flujo de |
|                    | clara                                                                                 |                                 | 1 Clara Cuentas<br>claracuentas.s@gmail.com                                           | · · ·                        |
| (                  | Clara Cuentas<br>claracuentas.s@gmail.com                                             | ÷                               | Cierra et informe                                                                     | Ť                            |
|                    |                                                                                       |                                 |                                                                                       |                              |
|                    |                                                                                       |                                 |                                                                                       |                              |
|                    |                                                                                       |                                 |                                                                                       |                              |

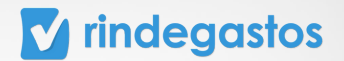

Al llegar a la sección Asignar políticas, selecciona las políticas para el ese flujo y haces clic en **Continuar**. En el siguiente paso podrás asignar uno o más usuarios al flujo recién creado.

| APROBADOR ~              | Asignar políticas                                          | Editar datos 🥒    |
|--------------------------|------------------------------------------------------------|-------------------|
| ADMINISTRADOR ^          | Selecciona las políticas que quieras asignar a este flujo. |                   |
| 🛞 Global empresa         | Q. Buscar                                                  | Rendidores        |
| 22 Usuarios              | Seleccionar todos                                          | (Editor Bule (B)) |
| Politicas                | Gastos gerencia                                            | Editar hujo D     |
| Rujos de revisión        | Gastos Mayer CLP 😗                                         |                   |
| 5 Fondos                 | 🗌 Gastos MXN 🕐                                             |                   |
| nil Reporteria Nuevo 14  | Gastos PEN                                                 |                   |
| Plantillas               | Gastos Rosario Vasquez CLP ()                              | ?                 |
| C Exportaciones          | Gottor LISD 🕥                                              |                   |
| Co Validaciones Nuevo (* |                                                            |                   |
| C API                    | Omitir Continuar                                           |                   |

#### **PASO 4:**

Busca en el listado a los rendidores que podrán solicitar fondos en este flujo de revisión.

Puedes asignar a más de un usuario al flujo, asegúrate de seleccionar el círculo junto al nombre del rendidor, bajo la columna Fondos.

| <ul> <li>Rindegastos SSO ~ Flujos de</li> </ul>                                                                                                    | revisión D 1 2                                                        | 3(4)                                     | ×                     |
|----------------------------------------------------------------------------------------------------|-----------------------------------------------------------------------|------------------------------------------|-----------------------|
| RENDIDOR                                                                                                    | Crear flujo Asignar aprobadores Asigna                                | ar política Asignar rendidores           |                       |
| APROBADOR ~                                                                                                    | Rendidores                                                            |                                          | Editar datos 🖉        |
| ADMINISTRADOR                                                                                                    | Selecciona a los usuarios que quieras asignar<br>solicitud de fondos. | r a este flujo para la creación de gasto | 50                    |
| 20 Heussies                                                                                                    | Q estre                                                               |                                          | Rendidores            |
| P Dublicar                                                                                                    | Nombres                                                               | Gastos Solic. de Fonde                   | os 🛛 🖉 Editar flujo 🥒 |
| the month of the second second | Seleccionar todos                                                     |                                          |                       |
| Care Plujos de revision                                                                                                    | Estrella, Patricio<br>(patriciestrella01@gmail.com)                   | 00                                       |                       |
| Pondos     Reportería Nuevo ()                                                                                                    | Valencia Sánchez, Natalia Estrella<br>(natalia⊜rindegastos.com)       |                                          |                       |
| Plavillas                                                                                                    |                                                                       |                                          |                       |
| ♀ Exportaciones                                                                                                    |                                                                       | Omitir Guar                              | rdar                  |
| ©9 Validaciones Nuevo (#                                                                                                    |                                                                       |                                          |                       |
| Ру АРІ                                                                                                    |                                                                       |                                          |                       |
| Servicios                                                                                                    |                                                                       |                                          |                       |

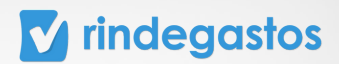

| 🖸 Rindegastos SSO 🔍     | Flujos de revisión D | 0 0 0                                                                                                    |                          | ) ()                 | ×              |
|-------------------------|----------------------|----------------------------------------------------------------------------------------------------|--------------------------|----------------------|----------------|
| RENDIDOR ~              |                      | Crear flujo Asignar aprobadores Asignar pol                                                                                                    | itica Asignar re         | ndidores             |                |
| APROBADOR V             |                      | Rendidores                                                                                                    |                          |                      | Editar datos 🖉 |
| ADMINISTRADOR           |                      | Selecciona a los usuarios que quieras asignar a e<br>solicitud de fondos.                                                                                                    | <b>ste flujo</b> para la | creación de gastos o |                |
| ( Global empresa        |                      | Q estre                                                                                                    |                          |                      | Rendidores     |
| දිදු Usuarios           |                      | Nombres                                                                                                    | Gastos                   | Solic. de Fondos     | Editar flujo 🖉 |
| Politicas               |                      | Seleccionar todos                                                                                                    |                          |                      |                |
| 🔁 Flujos de revisión    |                      | Estrella, Patricio<br>(patriciestrella01@gmail.com)                                                                                                    | 0                        | 0                    |                |
| Fondos                  |                      | Valencia Sánchez, Natalia Estrella<br>(natalia@rindeaastos.com)                                                                                                    |                          |                      |                |
| All Reportenia Nuevo (* |                      | function (function (functi |                          |                      |                |
| Plantillas              |                      |                                                                                                    |                          |                      |                |
| ♀ Exportaciones         |                      |                                                                                                    | Omi                      | tir Guardar          |                |
| @ Validaciones Nuevo (* |                      |                                                                                                    | _                        | _                    |                |
| Ф АРІ                   |                      |                                                                                                    |                          |                      |                |
| Servicios               |                      |                                                                                                    |                          |                      |                |
|                         |                      |                                                                                                    |                          |                      |                |

Haz clic en **Guardar** para finalizar la creación del flujo.

\*Los flujos pueden ser asignados a cada usuario para la revisión de sus Gastos, Fondos o ambos.

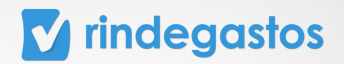

## 3.4 EDITAR LA CONFIGURACIÓN DE FONDOS DE UN USUARIO

Disponible para las cuentas con **Plan Corporate o Enterprise**.

En caso de contar con alguno de estos planes, y no tener acceso a la herramienta, comunícate con el administrador principal de tu empresa para solicitar la modificación del permiso necesario.

#### **PASO 1:**

Una vez seleccionado el usuario que quieras editar, haz clic en **Configuración de fondos.** 

En esta sección puedes determinar si el usuario debe o no cumplir con los límites y permisos establecidos en la configuración general para la empresa de la herramienta Solicitud de fondos.

| 🖌 rindegastos         | BETA | 3                  |          |                           | Q                 | Volver a versión anterior | ¢.       | 😁 clarac    | Clara Cuentas<br>cuentas.s@gmail.com | 0   |
|-----------------------|------|--------------------|----------|---------------------------|-------------------|---------------------------|----------|-------------|--------------------------------------|-----|
| Rindegastos SSO       | -    | Usuarios Detalle u | isuarios |                           |                   |                           |          |             |                                      | - ( |
| IENDIDOR ~            |      |                    |          |                           |                   |                           |          |             |                                      |     |
| PROBADOR ~            |      |                    |          | Clara Cuenta              | as                |                           | Edita    | r usuario 🥒 |                                      |     |
| DMINISTRADOR          |      |                    | -        | claracuentas.s@gm         | ail.com           |                           |          |             |                                      |     |
| 🚱 Global empresa      |      |                    |          |                           |                   |                           |          |             |                                      |     |
| 28 Usuarios           |      |                    | Role     | s y permisos              | Flujo de revisión | Configuración de fondos   | Re       | embolsos    |                                      |     |
| Politicas             |      |                    | ELusuar  | io cuenta con las siguien | tes limitaciones: |                           | Edita    | r fondos Ø  |                                      |     |
| Plujos de revisión    |      |                    |          |                           |                   |                           | -        |             |                                      |     |
| Fondos                |      |                    | Adm      | inistración               |                   | c                         | uenta co | n permiso   |                                      |     |
| ni Reporteria Norvo 🤉 |      |                    | Solic    | itudes limitadas 🕕        |                   |                           |          |             |                                      |     |
| D Plantillas          |      |                    | Fond     | lo flexible 🕕             |                   |                           | 0        | 0           |                                      |     |
| ♀ Exportaciones       |      |                    |          |                           |                   |                           |          |             |                                      |     |
| Ø8 Validaciones Norvo |      |                    |          |                           |                   |                           |          |             |                                      | -   |
| P3 AP1                |      |                    |          |                           |                   |                           |          |             |                                      |     |

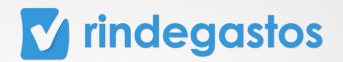

#### **PASO 2:**

Haz clic en Editar fondos y usando el selector puedes activar o desactivar cada límite y permiso.

**Monto limitado:** Si se encuentra activo, significa que los límites definidos por la empresa en relación al **monto máximo a solicitar**, serán aplicados para este usuario al momento de crear una solicitud de fondos, impidiendo así, que envíe una solicitud por un monto superior a este.

**Solicitudes limitadas:** Si se encuentra activo, significa que los límites definidos por la empresa en relación a la **cantidad máxima de solicitudes en proceso**, serán aplicados para este usuario, impidiendo así, que envíe más solicitudes de las permitidas.

**Fondo flexible:** Si se encuentra activo, significa que el usuario **podrá enviar solicitudes que superen el monto límite determinado** por la empresa en un porcentaje específico que debe ser ingresado en Porcentaje de flexibilidad.

\*Guardar sin establecer un porcentaje permitirá flexibilidad sin límites.

| 🖌 rindegastos 🔳           | ETA      |                      |                    | Q                 | Volver a versión anterior | <b>4</b> | etaracuer     | Clara Cuentas<br>Itas.s@gmail.com | 0 |
|---------------------------|----------|----------------------|--------------------|-------------------|---------------------------|----------|---------------|-----------------------------------|---|
| 🕽 Rindegastes SSO 🛛 🗸     | Usuarios | Detalle usuarios     |                    |                   |                           |          |               |                                   |   |
| ENDIDOR ~                 |          |                      |                    |                   |                           |          |               |                                   |   |
| PROBADOR ~                |          |                      | Clara Cue          | entas             |                           | Edita    | rusuario 🖉    |                                   |   |
| DMINISTRADOR              |          |                      | claracuentas.s     | @gmail.com        |                           |          |               |                                   |   |
| 🚱 Global empresa          |          |                      |                    |                   |                           |          |               |                                   |   |
| 28 Usuaries               |          | Rol                  | es y permisos      | Flujo de revisión | Configuración de fondos   | Re       | embolsos      |                                   |   |
| Politicas                 |          | El usuario cuenta co | n las siguientes l | imitaciones:      |                           |          | Editar fon    | dos 🖉                             |   |
| Plujos de revisión        |          |                      |                    |                   |                           |          |               |                                   |   |
| 🖞 Fondos                  |          | Administración       |                    |                   |                           | C        | uenta con per | miso                              |   |
| n Reporteria Norvo (*     |          | Monto limitado       | 0                  |                   |                           |          | $\checkmark$  |                                   |   |
| Plantillas                |          | Solicitudes limita   | adas 🛈             |                   |                           |          | $\checkmark$  |                                   |   |
| ♀ Exportaciones           |          | Fondo flexible (     | D                  |                   |                           |          | ×             |                                   |   |
| (%) Validaciones Narvo (* |          |                      |                    |                   |                           |          |               |                                   |   |
| B API                     |          |                      |                    |                   |                           |          |               |                                   | ? |

## **V** rindegastos

| Rindegastos SSO      Usuarios     Detalla | Configuración de fondos                                                                                                    |  |
|-------------------------------------------|----------------------------------------------------------------------------------------------------|--|
| APPORATOR V                               | Establece <b>limites y permisos</b> para las solicitudes de fondos. Los montos limites se<br>configuran en la sección Administrador / Fondos. |  |
| ADMINISTRADOR                             | Editar usuario D                                                                                                    |  |
| Slobal empresa                            | Activa esta opción para limitar el monto que puede solicitar un rendidor.                                                                     |  |
| 23 Usuaries                               | Solicitudes limitadas C Reembolsos                                                                                                    |  |
| Politicas                                 | Activa esta opción para limitar el número de solicitudes que puede hacer el rendidor.                                                         |  |
| Plujos de revisión                        | Fondo flexible                                                                                                    |  |
| Fendos                                    | Activa esta opción para permitir que el rendidor solicite hasta X% sobre el monto<br>definido previamente.                                    |  |
| 11 Reporteria Norvo 3                     | Porcentaje de flexibilidad                                                                                                    |  |
| P Exportaciones                           | 0                                                                                                    |  |
| 29 Validaciones Norvo 😥                   | () Guardar sin establecer un porcentaje, permitră filexibilidad sin limites.                                                                  |  |
| S 49                                      | Cancelar Guardar cambios                                                                                                    |  |
| Servicios                                 |                                                                                                    |  |

#### **PASO 3:**

Una vez realizadas las modificaciones, haz clic en Guardar cambios.

| Č        | Usuarios | Detalle us | Configuración de fondos ×                                                                                                    |                    |  |
|----------|----------|------------|----------------------------------------------------------------------------------------------------|--------------------|--|
| ×<br>×   |          |            | Establece <b>límites y permisos</b> para las solicitudes de fondos. Los montos límites se<br>configuran en la sección Administrador / Fondos. | (Editar usuario 🖉  |  |
| ^        |          |            | Monto limitado Contra limitar el monto que puede solicitar un rendidor.                                                                       |                    |  |
|          |          |            | Solicitudes limitadas Contra limitar el número de solicitudes que puede hacer el rendidor.                                                    | Reembolsos         |  |
| 5n       |          |            | Fondo flexible Activa esta opción para permitir que el rendidor solicite hasta X% sobre el monto definido previamente.                        | Cuenta con permiso |  |
| unvo (A  |          |            | Porcentaje de flexibilidad                                                                                                    | *                  |  |
| Narvo 'a |          |            | ① Guardar sin establecer un porcentaje, permitirá flexibilidad sin límites.                                                                   |                    |  |
|          |          |            | Cancelar Guardar cambios                                                                                                    |                    |  |

#### **V** rindegastos

## 3.5 REVISAR Y SOLICITAR INFORMACION BANCARIA PARA REEMBOLSOS

#### **PASO 1:**

Una vez seleccionado el usuario que deseas editar, haz clic en **Reembolsos.** En esta sección podrás visualizar los datos bancarios del usuario, en caso de que aún no hayan sido agregados, puedes solicitar que los complete haciendo clic en **Solicitar datos bancarios.** De esa forma se abrirá externamente el correo para enviar un mensaje con la solicitud de datos al rendidor.

| so ~     | Usuarios | Detalle usuarios                        |                                                                                |                  |  |
|----------|----------|-----------------------------------------|--------------------------------------------------------------------------------|------------------|--|
| ~ ~      |          | Clara Cuentas<br>claracuentas.s@gmail.o | om                                                                             | Editar usuario 🥒 |  |
| ISƏ      |          | Roles y permisos                        | Flujo de revisión Configuración de fondos                                      | Reembolsos       |  |
| isión    |          |                                         | ••• El usuario no ha agregado sus datos bancarios<br>Solicitar datos bancarios |                  |  |
| Nuevo St |          |                                         |                                                                                |                  |  |

\*Cada usuario puede agregar y/o modificar su propia información bancaria. Por motivos de seguridad ningún usuario puede agregar y/o modificar la información bancaria de otro, sin importar el rol o permiso que este tenga.

| Clara Cuentas                                                          |                  |
|------------------------------------------------------------------------|------------------|
| claracuentas.s@gmail.com                                               | Editar usuario 🥒 |
| Roles y permisos Flujo de revisión Configuración de for                | dos Reembolsos   |
| Datos bancarios del usuario:                                           |                  |
| BancoNro. de cuentaTipo de cuentaBanco de la República1234567890Ahorro |                  |

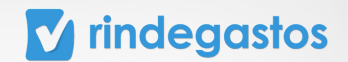

#### **3.6 REEMPLAZAR APROBADOR**

Esta herramienta permite **reemplazar al usuario aprobador por otro en los flujos de revisión** que forma parte. Los informes pendientes de revisión pasarán al nuevo aprobador.

#### **PASO 1:**

Una vez seleccionado el usuario que vas a editar, haz clic en el icono de tres puntos y luego selecciona **Reemplazar aprobador.** 

| 🔽 rir     | ndegastos ( | BETA             |                             | Q           | Volver a versión anterior | Ċ | Clara Cuentas<br>claracuentas.s@gmail.com | <b>Q</b> ~ |
|-----------|-------------|------------------|-----------------------------|-------------|---------------------------|---|-------------------------------------------|------------|
| 0         | Usuarios    | Detalle usuarios |                             |             |                           |   |                                           | •          |
| RENDIDOR  |             |                  |                             |             |                           |   | Reemplazar aprobador                      |            |
| APROB.    |             | Pat              | ricio Estrella              |             |                           |   | Suspender usuario                         |            |
| ADMIN.    |             | CEO<br>patri     | /<br>ciestrella01@gmail.com |             |                           |   | Eliminar usuario                          |            |
| ٩         |             |                  |                             |             |                           |   |                                           |            |
| 28        |             | Roles y perm     | isos Flujo                  | de revisión | Configuración de fondos   |   | Reembolsos                                |            |
| 1         |             |                  |                             |             |                           |   |                                           |            |
| <b>93</b> |             |                  |                             |             | 2                         |   |                                           |            |

\*Esta opción solo estará disponible en caso de que el usuario que se está editado forme parte de algún flujo de revisión.

#### **PASO 2:**

En Usuario, debes seleccionar al nuevo aprobador en la lista desplegable.

|          |          |            |                                                                              | claracuentas.s@gmail.com |
|----------|----------|------------|------------------------------------------------------------------------------|--------------------------|
| 0        | Usuarios | Detalle u: | Reemplazar aprobador ×                                                       |                          |
| RENDIDOR |          |            | Los informes que estén pendientes de revisión pasarán al nuevo aprobador.    |                          |
| APROB.   |          |            | Usuario                                                                      | Sditar usuario 🖉         |
| ADMIN.   |          |            | Selecciona un usuario con rol aprobador para reemplazar a Patricio Estrella: |                          |
| ۲        |          | -          | Clara Cuentas 🛛 🛞 🗸                                                          |                          |
| 28       |          | Role       | Fluins                                                                       | Reembolsos               |
| 1        |          |            | Selecciona los flujos donde quieres reemplazar a Patricio Estrella:          | the norminal a           |
| Ð        |          |            | Q Selecciona una opción                                                      |                          |
| 3        |          | Rend       | Todos                                                                        | ta con permiso           |
| lin      |          | Crea       | Fund request flow                                                            | *<br>*                   |
|          |          |            |                                                                              |                          |
| Ģ        |          | Apro       | Cancelar Reemplazar aprobador                                                | ta con permiso           |
| ~        |          | Revi       |                                                                              | •                        |

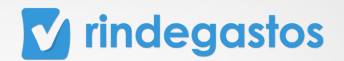

En Flujos, podrás seleccionar en qué flujos quieres reemplazar al usuario que estás editando por el que seleccionaste en el paso anterior.

| 0        | Usuarios | Detalle u: | Reemplazar aprobador                                                         | × |                  |
|----------|----------|------------|------------------------------------------------------------------------------|---|------------------|
| RENDIDOR |          | _          | Los informes que estén pendientes de revisión pasarán al nuevo aprobador.    |   |                  |
| APROB.   |          |            | Usuario                                                                      |   | iditar usuario 🥒 |
| ADMIN.   |          | č          | Selecciona un usuario con rol aprobador para reemplazar a Patricio Estrella: |   |                  |
| ۲        |          | _          | Clara Cuentas 🛞 🗸                                                            |   |                  |
| 28       |          | Rol        | Flujos                                                                       |   | Reembolsos       |
| 2        |          |            | Selecciona los flujos donde quieres reemplazar a Patricio Estrella:          |   |                  |
| Ð        |          |            | Q Selecciona una opción                                                      |   | ir permisos 0    |
| ١        |          | Re         | Todos                                                                        |   | con permiso      |
| nil      |          | Cr         | Fund request flow                                                            |   | •                |
| D        |          | 30         |                                                                              |   |                  |
| Ģ        |          | Apro       | Cancelar Reemplazar aprobado                                                 |   | ta con permiso   |
| 09       |          | Revi       |                                                                              |   | •                |

#### **PASO 4:**

Para finalizar haz clic en Reemplazar aprobador.

| 0       | Usuarios | Detalle us | Reemplazar aprobador ×                                                       | 0   |                  |
|---------|----------|------------|------------------------------------------------------------------------------|-----|------------------|
| ENDIDOR |          | _          | Los informes que estén pendientes de revisión pasarán al nuevo aprobador.    |     |                  |
| APROB.  |          |            | Usuario                                                                      |     | iditar usuario 🥒 |
| ADMIN.  |          |            | Selecciona un usuario con rol aprobador para reemplazar a Patricio Estrella: |     |                  |
| ۲       |          |            | Clara Cuentas 🛞 ~                                                            |     |                  |
| 88      |          | Role       | Flujos                                                                       |     | Reembolsos       |
| 12      |          |            | Selecciona los flujos donde quieres reemplazar a Patricio Estrella:          |     |                  |
| Ð       |          |            | Q. Selecciona una opción                                                     |     | itar permisos // |
| ١       |          | Rend       | Todos                                                                        |     | ta con permiso   |
| ni      |          | Crea       | Fund request flow                                                            |     | ×                |
| D       |          |            |                                                                              |     |                  |
| φ       |          | Apro       | Cancelar Reemplazar aprobad                                                  | lor | con permiso      |
| 09      |          | Revi       |                                                                              |     | •                |

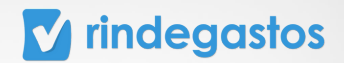

### **3.7 SUSPENDER O ELIMINAR A UN USUARIO**

#### **PASO 1:**

Una vez seleccionado el usuario que vas a editar, haz clic en el icono de tres puntos que encuentras en la esquina superior derecha.

| 🔽 riı      | ndegastos ( | BETA                        | Q                     | Volver a versión anterior  | Clara Cuentas claracuentas.s@gmail.com | • |
|------------|-------------|-----------------------------|-----------------------|----------------------------|----------------------------------------|---|
| 0          | Usuarios    | Detalle usuarios            |                       |                            |                                        | • |
| ENDIDOR    |             |                             |                       |                            | Reemplazar aprobador                   |   |
| APROB.     |             | Patricio Est                | trella                |                            | Suspender usuario                      |   |
| ADMIN.     |             | CEO /<br>patriciestrella010 | @gmail.com            |                            | Eliminar usuario                       |   |
| ۲          |             |                             |                       |                            |                                        |   |
| 88         |             | Roles y permisos            | Flujo de revisión     | Configuración de fondos    | Reembolsos                             |   |
| 1          |             |                             |                       |                            |                                        |   |
| <b>9</b> 8 |             |                             |                       | 2                          |                                        |   |
| \$         |             |                             | 👀 El usuario no ha ag | regado sus datos bancarios |                                        |   |
| llin       |             |                             | Solicitar             | atos bancarios             |                                        |   |
|            |             |                             | Solicitario           | stor suiteanos             |                                        | 2 |
| φ          |             |                             |                       |                            |                                        | • |
| -          |             |                             |                       |                            |                                        |   |

**Suspender usuario:** se restringirá el acceso del usuario a Rindegastos, pero sus datos de usuario se mantendrán dentro de la cuenta y se seguirá considerando como un usuario registrado de la empresa y por lo tanto, dentro del cálculo de la tarifa y facturación.

**Eliminar usuario:** El usuario no podrá acceder a Rindegastos, sus datos de usuario se mantendrán y podrán ser visualizados en las exportaciones de información, pero ya no podrán ser filtrados o editados dentro de la plataforma.

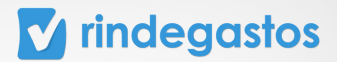

#### **PASO 2:**

Selecciona la opción que corresponda:

• Suspender usuario

| ENDIDOR |      | Suspender usuario                                                                                                    | ×                |
|---------|------|----------------------------------------------------------------------------------------------------|------------------|
| APROB.  |      | El usuario cuenta con los siguientes perfiles:                                                                                | Editar usuario 🖉 |
| ADMIN.  |      | Patricio Estrella<br>patricio estrella Rendidor Aprobador<br>Aprobador                                                        |                  |
| ۲       |      | patrossecuos aginancom                                                                                                    |                  |
| 怱       | Role | Patricio pertenece a flujos de revisión                                                                                       | Reembolsos       |
| 1       |      | Antes de eliminarlo, <b>se debe quitar de los flujos</b> a los que pertenece.                                                 |                  |
| ŧŧ      |      |                                                                                                    | fitar permisos 🧷 |
| ٥       | Ren  | ¿Qué significa suspender a un usuario?     Ver información                                                                    | ita con permiso  |
|         | Crea | <ul> <li>Se restringirá su acceso a Rindegastos.</li> <li>Sus datos de usuario se mantendrán dentro de tu empresa.</li> </ul> | ×                |
| an      | Soli | <ul> <li>Se seguirán cobrando las tarifas asociadas al usuarios, según el plan que tenga la<br/>empresa.</li> </ul>           | ·                |
|         |      | Detalle cobro:<br>• Pago por usuario activo: si entró a Rindegastos durante el mes de suspensión.                             |                  |
| Ģ       | Apr  | <ul> <li>Por usuario registrado: se seguirá cobrando de forma normal.</li> </ul>                                              | ta con permiso   |
| 09      | Revi |                                                                                                    | ٠                |
|         |      | Cancelar Suspender usuario                                                                                                    |                  |
| 42      |      | Podrás restaurar la suspensión del usuario, siempre y cuando no se haya elimin                                                | nado.            |

\*Es necesario que el usuario a suspender no se encuentre en algún flujo de revisión. De otra forma el sistema no permitirá suspenderlo.

| 0             | Usuarios | Detalle usu | Suspender usuario (X)                                                                                                    |                 |
|---------------|----------|-------------|----------------------------------------------------------------------------------------------------|-----------------|
| RENDIDOR      |          | _           |                                                                                                    |                 |
| APROB.        |          |             | El usuario cuenta con los siguientes perfiles:                                                                                                    | ditar usuario 🖉 |
| ADMIN.        |          |             | Patricio Estrella patriciostrella01@gmail.com Rendidor Aprobador                                                                                                    |                 |
| ٢             |          |             |                                                                                                    |                 |
| 8             |          | Role        | 20uó significa suspender a un usuario?     Ver información                                                                                                    | Reembolsos      |
| 1             |          |             | Se restringirá su acceso a Rindegastos.                                                                                                    |                 |
| <del>10</del> |          |             | <ul> <li>Sus datos de usuario se mantendrán dentro de tu empresa.</li> <li>Se seguirán cobrando las tarifas asociadas al usuarios, según el plan que tenga la<br/>empresa.</li> </ul> | itar permisos 0 |
| ٩             |          | Rend        | Detaile cobro:                                                                                                    | ta con permiso  |
| m             |          | Crea        | <ul> <li>Pago por usuario activo: si entró a Rindegastos durante el mes de suspensión.</li> <li>Por usuario registrado: se seguirá cobrando de forma normal.</li> </ul>               | 0               |
|               |          | Solic       |                                                                                                    |                 |
|               |          |             |                                                                                                    |                 |
| Ģ             |          | Apro        | Cancetar Suspender usuario                                                                                                    | ta con permiso  |
| 69            |          | Revi        | Podrás restaurar la suspensión del usuario, siempre y cuando no se naya euminado.                                                                                                    | •               |

**V** rindegastos

• Eliminar usuario.

| 0        | Usuarios | Detally | Eliminar usuario                                        | ×                  |   |
|----------|----------|---------|---------------------------------------------------------|--------------------|---|
| RENDIDOR |          | _       |                                                         |                    |   |
| APROB.   |          | a       | Patricio pertenece a flujos de revisión                 | ar usuario 🖉       |   |
| ADMIN.   |          |         | Antes de eliminarlo, se debe quitar de los flujos a los | que pertenece.     |   |
| ۲        |          |         |                                                         |                    |   |
| 8        |          | K       | Cancelar                                                | Eliminar usuario   |   |
| 1        |          |         |                                                         | Editar permiser R  |   |
| ŧŧ       |          |         |                                                         | Lunar permisos p   |   |
| ١        |          | Re      | ndidor 🥝                                                | Cuenta con permiso |   |
| lin      |          | Cre     | ar gastos Ver políticas ~<br>icitudes de fondos         | ×                  |   |
| 0        |          |         |                                                         |                    | 2 |
| Ģ        |          | Ap      | robador 🥝                                               | Cuenta con permiso |   |
| 09       |          | Re      | visar informes Ver flujos ~                             | 8                  |   |

\*Es necesario que el usuario a eliminar no se encuentre en algún flujo de revisión. De otra forma el sistema no permitirá eliminarlo.

| 0       | Usuarios | Detalle us | Eliminar usuario                                                                                                    |       |                                                                                                    |  |
|---------|----------|------------|----------------------------------------------------------------------------------------------------|-------|----------------------------------------------------------------------------------------------------|--|
| ENDIDOR |          | _          |                                                                                                    |       |                                                                                                    |  |
| APROB.  |          | C          | Eliminar a Patricio Estrella - patriciestrella01@gmail.com                                                                                |       | ditar usuario 🖉                                                                                                    |  |
| ADMIN.  |          |            | Eliminar a un usuario significa que:                                                                                                    |       |                                                                                                    |  |
| ٢       |          |            | <ul> <li>No podrá acceder a Rindegastos.</li> <li>Sus datos de usuario se mantendrán, pero no podrán ser filtrados o editados.</li> </ul> |       |                                                                                                    |  |
| 88      |          | Rol        |                                                                                                    |       | Reembolsos                                                                                                    |  |
| а       |          |            | Cancelar Eliminar usuario                                                                                                    |       |                                                                                                    |  |
| ŧŧ      |          |            |                                                                                                    |       | itar permisos 🧷                                                                                                    |  |
| ١       |          | Rend       | ildor 🥝                                                                                                    | Cuent | ta con permiso                                                                                                    |  |
|         |          | Creat      | gastos Ver políticas 🗸                                                                                                    |       | <ul> <li>Image: A start of the start of the start of</li></ul> |  |
| ш       |          | Solic      | itudes de fondos                                                                                                    |       | 0                                                                                                    |  |
| 0       |          |            |                                                                                                    |       |                                                                                                    |  |
| Ģ       |          | Apro       | bador 🥝                                                                                                    | Cuent | ta con permiso                                                                                                    |  |
| 09      |          | Revis      | ar informes Ver flujos ~                                                                                                    |       | ۲                                                                                                    |  |

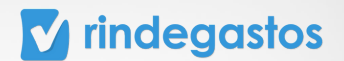

Según corresponda, selecciona Suspender usuario o Eliminar usuario y luego confirma por última vez para que se complete la acción.

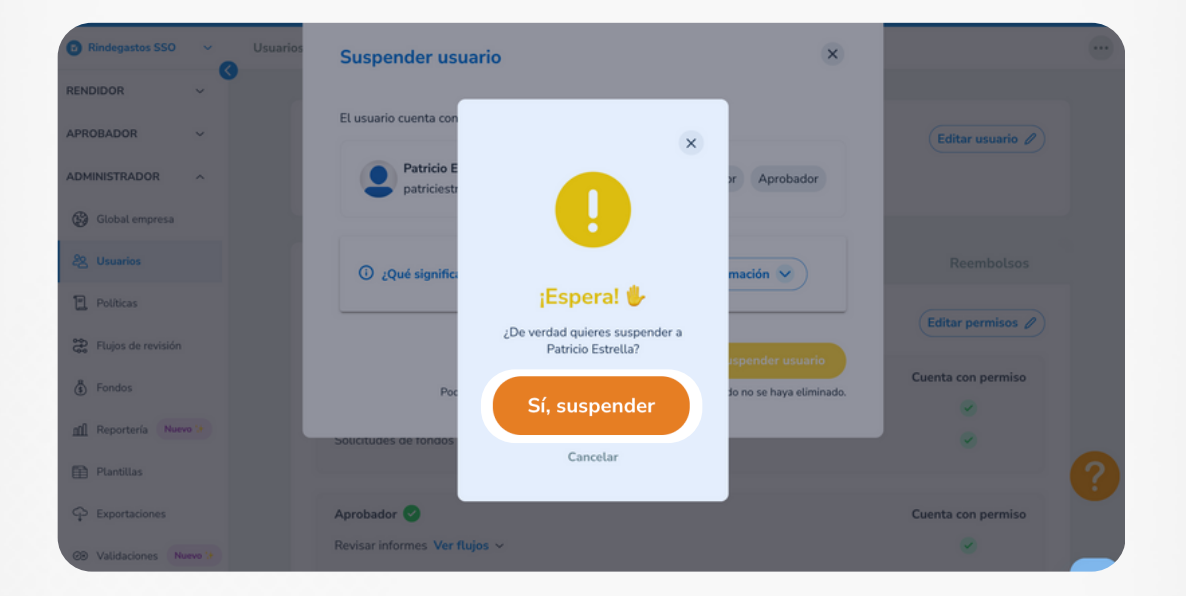

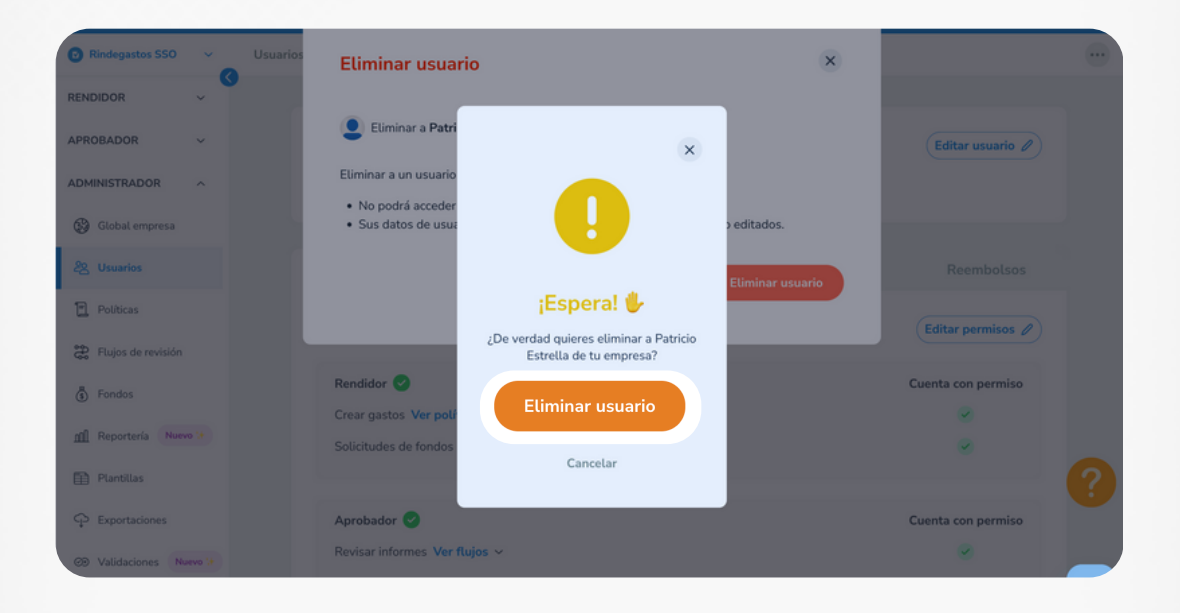

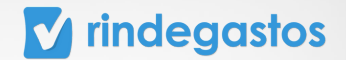

### **¡LISTO! CONFIGURASTE LOS USUARIOS**

LOGRASTE CREAR Y CONFIGURAR LOS USUARIOS PARA TU EMPRESA.

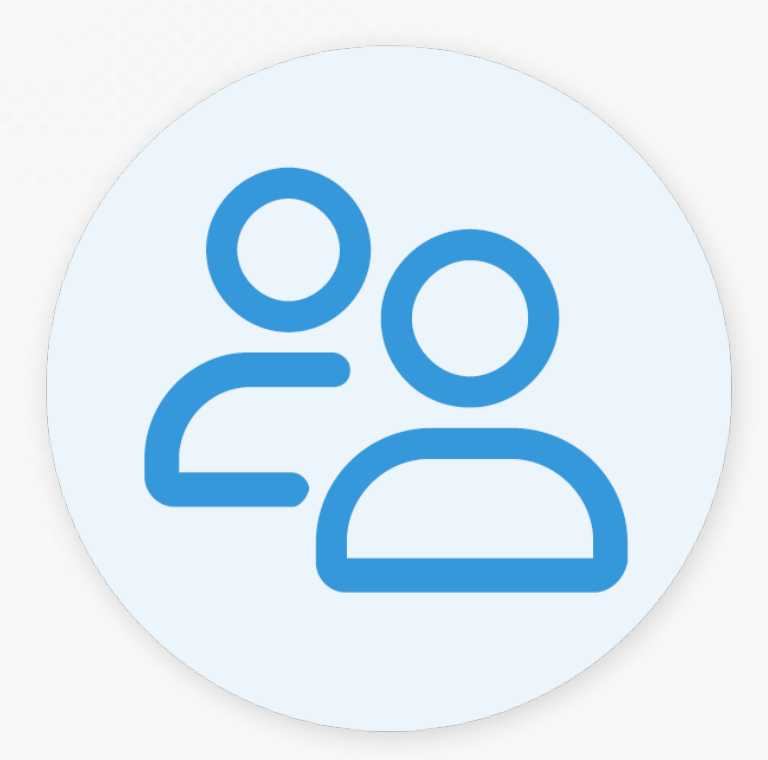

#### **CONTACTO SOPORTE**

En caso de dudas, puedes escribirnos a través de estos medios.

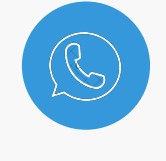

WhatsApp

+56 9 3759 0310

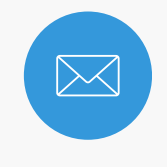

Email

support@rindegastos.com

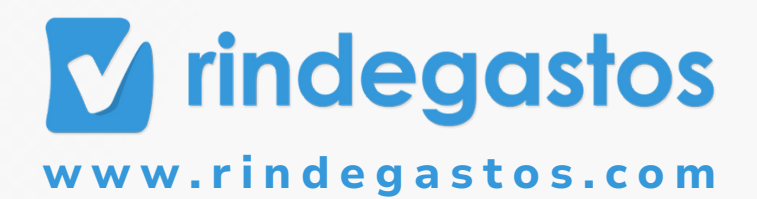